# STEP-BY-STEP GUIDE: Setting up an online bus pass account and pass renewal

To set up an online bus pass account, visit:

darlington.concessionarytravelpass.co.uk

The concessionary bus pass service is a separate online service from other Darlington Borough Council services (e.g. Council Tax or Green Waste).

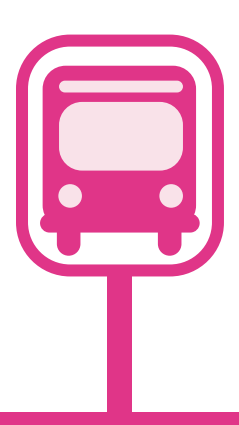

#### To register for an online account and renew your bus pass, you will need:

- Your current bus pass •
- Your National Insurance number •
- An email address •

### Need help?

Don't have the internet or an email address? Do you need help with setting up your account or renewing your bus pass?

## Please contact the Concessionary Travel Team:

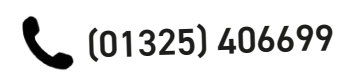

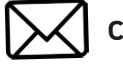

concessionarytravel@darlington.gov.uk

# Follow this step-by-step guide to set up your account online and renew your Older Person's Bus Pass.

The home page of the bus pass service, is shown below:

| Login Or Register FAQs Terms & Conditions                                                                                                    |                                                                                                    |
|----------------------------------------------------------------------------------------------------|----------------------------------------------------------------------------------------------------|
| Already have an Online Account                                                                                                    | Don't yet have an Online Account                                                                                                    |
| Login to renew or manage your Bus Pass and to keep your details up to date.<br>Email                                                                                                    | <ul> <li>I have never had a Bus Pass and I would like to set up an online account apply for one.</li> <li>My Bus Pass has expired or will expire in the next 28 days and I want is renew it</li> </ul> |
| Password                                                                                                    | Email Address                                                                                                    |
| l'm not a robot                                                                                                    | Confirm Email Address                                                                                                    |
| Login Forgotten your Password?                                                                                                    | Date of Birth                                                                                                    |
| Please note the Bus Pass system is separate to other Council systems and requires its own login information. If you have not used the Bus Pass system before, please sign up for an Account using the 'Don't yet have an Online Account's section. | Day Month Year<br>I I                                                                                                    |
| Account Section                                                                                                    | Postcode                                                                                                    |
|                                                                                                    | Password                                                                                                    |
|                                                                                                    | Confirm Password                                                                                                    |
|                                                                                                    |                                                                                                    |

Firstly, you will need a renewal code to set up your online account.

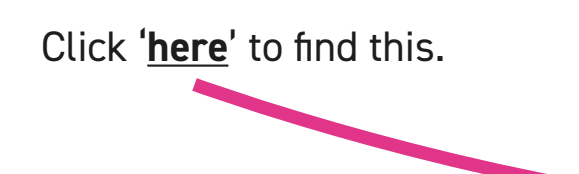

Enter your current card number (long number on the front of your bus pass), Date of Birth, and postcode.

| designed design as well as          |              |           |   |      |   |
|-------------------------------------|--------------|-----------|---|------|---|
| current Card number                 |              |           |   |      |   |
| 633397015470371860                  |              |           |   |      |   |
| Date of Birth                       |              |           |   |      |   |
| Day                                 | Mon          | m         |   | Year |   |
| 6                                   | ¥ 3          | September | * | 1953 | * |
|                                     |              |           |   |      |   |
| Postcode                            |              |           |   |      |   |
| DL3 9AQ                             |              |           |   |      |   |
|                                     |              |           |   |      |   |
| <ul> <li>I'm not a robot</li> </ul> | HOPTONA      |           |   |      |   |
|                                     | Printy-Tarra |           |   |      |   |
|                                     |              |           |   |      |   |
| Get Code                            |              |           |   |      |   |

Click on 'Get Code'. This will then generate your renewal code.

| Retrieve Renewal Code                               |                                           |
|-----------------------------------------------------|-------------------------------------------|
| Your renewal code is                                |                                           |
| DAR7RE7YET Corr                                     |                                           |
| Copy this code and then use it to create an account | by pressing the button below.             |
| Create Account                                      |                                           |
|                                                     |                                           |
|                                                     |                                           |
| Make a note of your ren                             | wal code or click on 'Cony' then click on |

Make a note of your renewal code or click on 'Copy', then click on 'Create Account'.

This will then take you back to the homepage.

You can register for an online account, on the right hand side of the homepage.

Firstly, click on 'My Bus Pass has expired or will expire in the next 28 days and I want to renew it'.

Then enter the registration information requested.

Either type your renewal code here, or click on paste. Please note this is not the long number on the front of your bus pass.

| Don't ye                                                                                                    | t hav                                   | ve an Online A                                                                             | Account                                                     |                  |
|----------------------------------------------------------------------------------------------------|-----------------------------------------|--------------------------------------------------------------------------------------------|-------------------------------------------------------------|------------------|
| <ul> <li>○ I have never h<br/>and apply for on</li> <li>● My Bus Pass<br/>renew it<br/>Renewal Code -</li> </ul> | ad a Bus<br>e.<br>has expi<br>if you do | s Pass and I would like to s<br>red or will expire in the nex<br>n't know your renewal cod | et up an online a<br>t 28 days and I w<br>e you can look it | ccount<br>vant t |
| Renewal Code                                                                                                    |                                         |                                                                                            |                                                             |                  |
| DARBHF                                                                                                    | EU4N                                    |                                                                                            |                                                             |                  |
| Email Address                                                                                                    |                                         |                                                                                            |                                                             |                  |
| in hloras                                                                                                    | @em                                     | ail com                                                                                    |                                                             |                  |
| J0.000993                                                                                                    | Ch                                      |                                                                                            |                                                             |                  |
| Confirm Email A                                                                                                  | ddress                                  |                                                                                            |                                                             |                  |
| jo.bloggs                                                                                                    | @em                                     | ail.com                                                                                    |                                                             |                  |
| Date of Birth                                                                                                    |                                         |                                                                                            |                                                             |                  |
| Day                                                                                                    |                                         | Month                                                                                      | Year                                                        |                  |
| 6                                                                                                    | $\checkmark$                            | September 🗹                                                                                | 1952                                                        | V                |
|                                                                                                    |                                         | · ·                                                                                        |                                                             |                  |
| Password                                                                                                    |                                         |                                                                                            |                                                             |                  |
| *******                                                                                                    | ***                                     |                                                                                            |                                                             |                  |
| Confirm Passwo                                                                                                   | rd                                      |                                                                                            |                                                             |                  |
| *******                                                                                                    | ***                                     |                                                                                            |                                                             |                  |
| Register                                                                                                    |                                         |                                                                                            |                                                             |                  |
|                                                                                                    |                                         |                                                                                            |                                                             |                  |

Click on '**Register**'.

You'll receive an email confirming registration.

You will then be presented with your current bus pass (card) details, and below this, details of any previous bus passes.

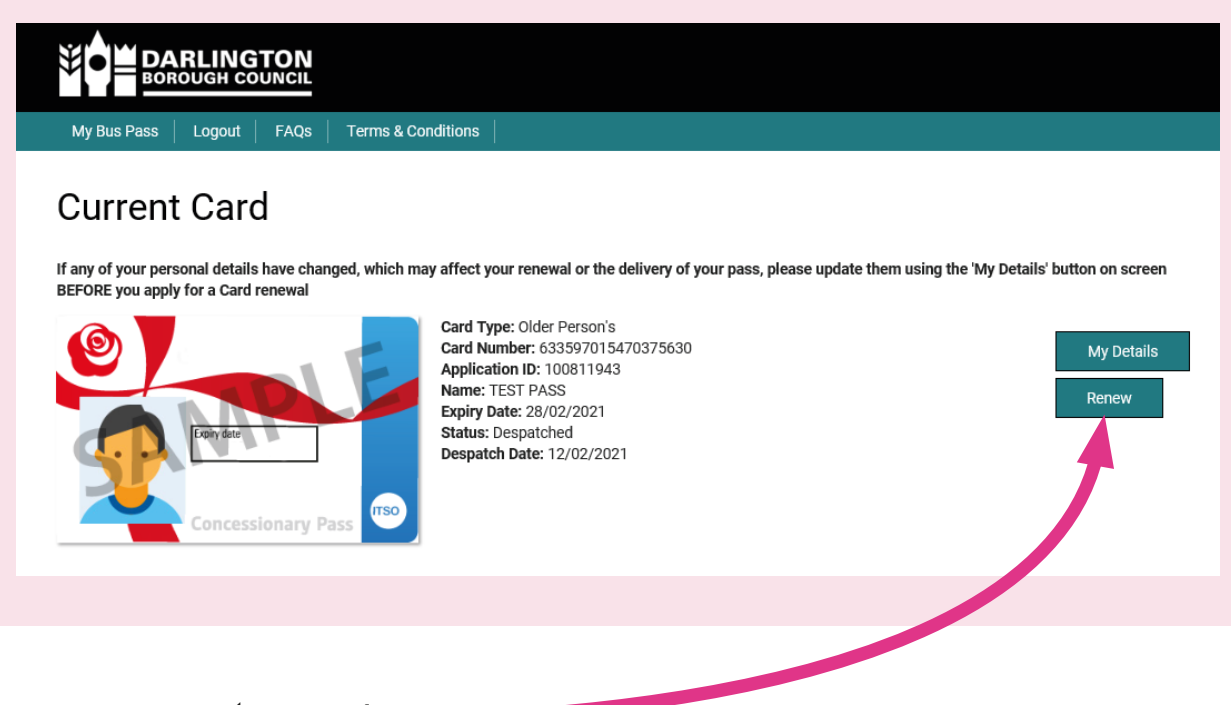

Please click on '**Renew**'.

#### If you see the following message:

Before you can renew your card, you will need to provide some more information. Please click the 'My Details' button and complete the form.

This is because we either don't have your <u>National Insurance number</u> or a <u>telephone number</u>. We need both of these to renew your bus pass.

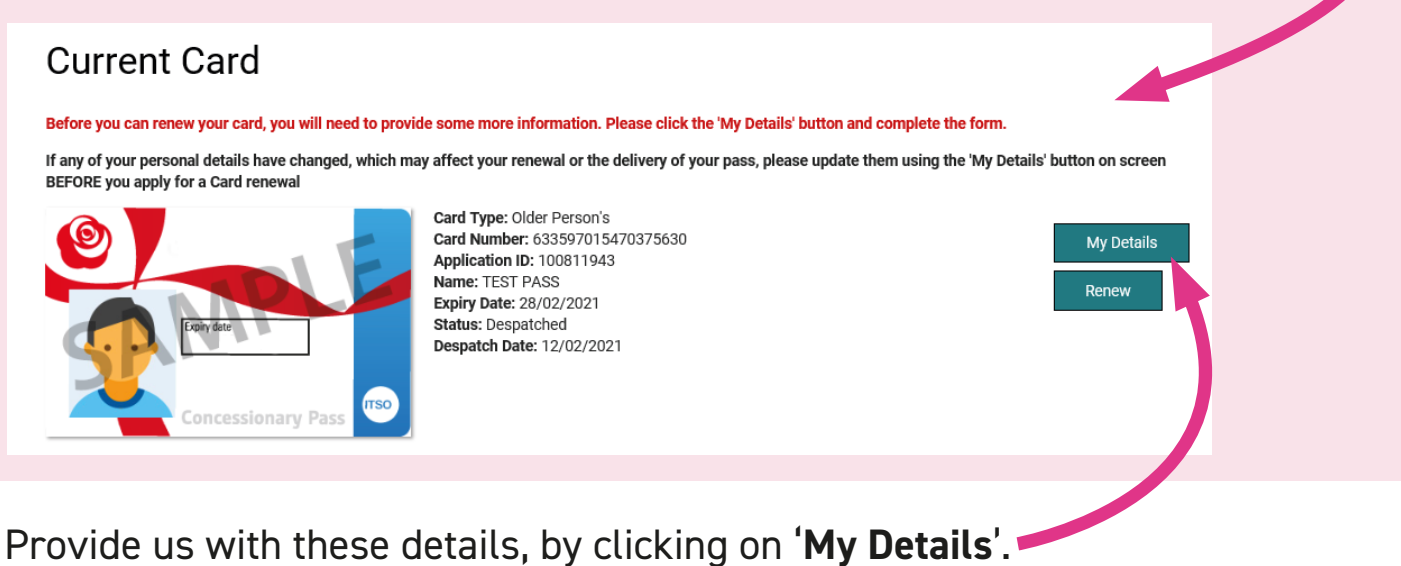

Provide us with these details, by clicking on My Details.

Please check that your <u>name</u> and <u>address</u> are also up to date. You can update these details <u>here</u>, but you will need to provide proof (either a pdf or jpeg file).

Alternatively, please contact the Concessionary Travel Team with any changes to your <u>name</u> and <u>address</u> and we will update these for you.

| ¥́∙⊨⊧             |                       |               |             |                |                |                             |             |   |
|-------------------|-----------------------|---------------|-------------|----------------|----------------|-----------------------------|-------------|---|
| My Bus Pass       | s   Logout            | FAQs          | Terms & Co  | onditions      |                |                             |             |   |
| Jpdat             | e Per                 | sonal         | Deta        | ils            |                |                             |             |   |
|                   | ୍                     |               | 0           |                | -0             | <u>_</u> 0                  | ~0          |   |
| 1<br>Update Parao | nal Dataila           | (2            | Photo       |                | 3 — — Evidence | (4)                         |             |   |
| opuate r erao.    | nar Detailo           | opdate        | 1 11010     | opioad         | Enderice       |                             | Commencer   |   |
| √otice: You       | will not rece         | eive a new or | replacem    | ent card dired | tly from upo   | lating your personal detail | s or photo. |   |
| ′ou do not n      | eed to upda           | ate your Pers | sonal or Ac | dress Details  | if you wish    | to only change your photo   | ).          |   |
| Personal Det      | ails                  |               |             |                |                | Address Details             |             |   |
| Title             |                       |               |             |                |                | Postcode                    |             |   |
| Ms                |                       |               |             |                | ~              | DL3 9AQ                     |             |   |
| First Name        |                       |               |             |                |                | Lookup Addrose              |             |   |
| Test              |                       |               |             |                | _              | Lookup Address              |             |   |
| 101 H 11          | ()                    |               |             |                |                | Address Line 1              |             |   |
| Middle Name       | (8)                   |               |             |                | _              | 57 Staindrop Crescent       |             |   |
|                   |                       |               |             |                |                | Address Line 2              |             |   |
| Surname           |                       |               |             |                |                |                             |             |   |
| 1 800             |                       |               |             |                |                | Address Line 3              |             |   |
| Day               |                       | Month         | _           | Year           |                |                             |             |   |
| 8                 | $\square$             | July          |             | 1954           |                | Suburb 0/illago             |             |   |
| Gender            | male O ori            |               |             |                |                | outuro/ village             |             |   |
| Male              | male $\bigcirc$ Uther |               |             |                |                |                             |             |   |
| National Insuran  | nce Number:           |               |             |                |                | Town / City<br>Darlington   |             |   |
|                   |                       |               |             |                | _              | Sumgon                      |             |   |
| Telephone Ho      | ome:                  |               |             |                |                | County                      |             |   |
| _                 |                       |               |             |                | _              | Co Durham                   |             | _ |
| Telephone M       | obile:                |               |             |                |                | Postcode                    |             |   |
|                   |                       |               |             |                |                | DL3 9AQ                     |             |   |
|                   |                       |               |             |                |                |                             |             |   |
|                   |                       |               |             |                |                | Area                        |             |   |

#### YOU DON'T NEED TO UPDATE YOUR PHOTO.

Click 'Continue' to use the photo that's on your current bus pass.

If you do wish to update your photo, this will need to be submitted for approval by the Concessionary Travel Team (this will take up to 1 working day).

| Update Personal Details                 | Update Photo            | Upload Evidence                     | 4 <sup>©</sup><br>Review | Confirmation    |            |
|-----------------------------------------|-------------------------|-------------------------------------|--------------------------|-----------------|------------|
| Notice: You will not rece               | eive a new or replaceme | ent card directly from up           | lating your personal de  | tails or photo. |            |
| You do not need to upda                 | ate your photo to progr | ess if you only want to up          | date your details.       |                 |            |
| Photo requirements                      |                         |                                     |                          |                 |            |
| Format: JPG/JPEG     Max file size: 2Mb |                         |                                     |                          |                 |            |
| Photo guide                             |                         |                                     |                          |                 |            |
|                                         |                         |                                     |                          |                 | *          |
|                                         |                         | Hand over face & dark<br>background | Wearing sunglasses       | Too far away    | Too bright |
| —Upload your photo——                    |                         |                                     |                          |                 |            |
| Upload photo.<br>Choose File No file of | chosen                  |                                     |                          |                 |            |
|                                         |                         |                                     |                          |                 |            |

Review your personal detail changes, and click on 'Confirm'.

| Please Review Y                                                                                                    | our Update Details Request                                                                                                    |    |
|----------------------------------------------------------------------------------------------------|----------------------------------------------------------------------------------------------------|----|
| Notice: You will not receive a new or replacement card direct  Personal Details  About you  Name: Mr Test Hutchinson Gender: Fernale  N Name: [S9774d Contact Number: 07951524898  Update details                                                      | Ity from updating your personal details or photo.  Address Details 57 Staindrop Crescent Darlington Durham 0(J.3 9AQ Local Authority: Darlington Council |    |
| I accept the terms and conditions. If I confirm I am happy for Darlington Council to contact me. Darlingto concessionary travel scheme or ask me how I feel about them. I i confirm I am happy to be contacted by trusted third parties for ma Confirm | n Council may contact me, from time to time, to provide information about related services to keting purposes.                                           | he |

Following the confirmation page below, you'll receive an email confirming the request to update your personal details.

Once the update to your personal details has been approved by the Concessionary Travel Team, you'll receive a confirmation email. <u>This may take up to 1 working day.</u>

| My Bus Pass | LING<br>UGH COU                  | FAQs   Terms & Cond                                                                           | itions                                                  |                                                                                                    |  |
|-------------|----------------------------------|-----------------------------------------------------------------------------------------------|---------------------------------------------------------|----------------------------------------------------------------------------------------------------|--|
| Confirm     | atior                            | 1<br>2<br>Update Photo                                                                        | 3°<br>Review                                            | Confirmation                                                                                                    |  |
| ~           | Your App<br>Thank yo<br>processe | olication ID: <b>100811943</b><br>ou for updating your details<br>ed. If you have any queries | . Your request will be deal<br>please contact the Conce | t with by the Concessionary Fares Team and you will receive an email once<br>ssionary Fares Team on <b>01325 406699</b> and quote your application ID. |  |

Once you have received your confirmation email, please **'Login'** to your new online account on the left hand side of the home page to <u>renew your bus pass</u>.

| Login Or Register   FAQs   Terms & Conditions                                                                                                    |  |
|----------------------------------------------------------------------------------------------------|--|
| Already have an Online Account                                                                                                    |  |
| Login to renew or manage your Bus Pass and to keep your details up to date.                                                                                                    |  |
| Password<br>*****                                                                                                    |  |
| I'm not a robot                                                                                                    |  |
| Login Forgotten your Password?<br>Please note the Bus Pass system is separate to other Council systems and requires its own login information. If you have not used the Bus Pass system before, please sign up for an Account using the 'Don't yet have an Online Account' section |  |

Once in your account, under your current card details, click on 'Renew'.

Please review the cardholder details, and once happy click on 'Confirm'.

| C.                                                                                                    | Choose Pass                    | Upload Photo                | Upload Evidence                   | 6°                       | Confirmation                 |  |  |
|----------------------------------------------------------------------------------------------------|--------------------------------|-----------------------------|-----------------------------------|--------------------------|------------------------------|--|--|
| Cardl                                                                                                    | older Details                  |                             |                                   |                          |                              |  |  |
| About you                                                                                                    |                                |                             | Address Details                   |                          |                              |  |  |
| Name: Mr.                                                                                                    | Sill Hutchinson<br>male        |                             | \$7<br>Staindros Crescent         |                          |                              |  |  |
| Date of Bir<br>Ni Number                                                                                        | th: 06/09/1953<br>: J5917474C  |                             | Darlington<br>Durham              |                          |                              |  |  |
| Contact No<br>Alt.Contac                                                                                        | mber: 07951524377<br>t Number: |                             | DL3 9AQ<br>Local Authority: Darli | ngton Council            |                              |  |  |
| Selected p                                                                                                    | en Pass                        |                             |                                   |                          |                              |  |  |
|                                                                                                    | d Photo                        |                             |                                   |                          |                              |  |  |
| opioe                                                                                                    | la Filoto                      |                             |                                   |                          |                              |  |  |
|                                                                                                    |                                |                             |                                   |                          |                              |  |  |
| Uploa                                                                                                    | d Evidence                     |                             |                                   |                          |                              |  |  |
|                                                                                                    |                                |                             |                                   |                          |                              |  |  |
| lept the terms and co                                                                                           | nditions.                      |                             |                                   |                          |                              |  |  |
| efem I am happy for 0                                                                                           | Arlington Council to contact   | t me. Darlington Council me | y contact me, from time to time   | to provide information a | bout related services to the |  |  |
| cessionary travel sch                                                                                           | errie or ask me how I feel ab  | out them.                   |                                   |                          |                              |  |  |
| the second second second second second second second second second second second second second second second se | e contacted by trusted third   | parties for marketing purpo | 046.                              |                          |                              |  |  |

Following the page below, you'll receive a confirmation email letting you know that your application has been received.

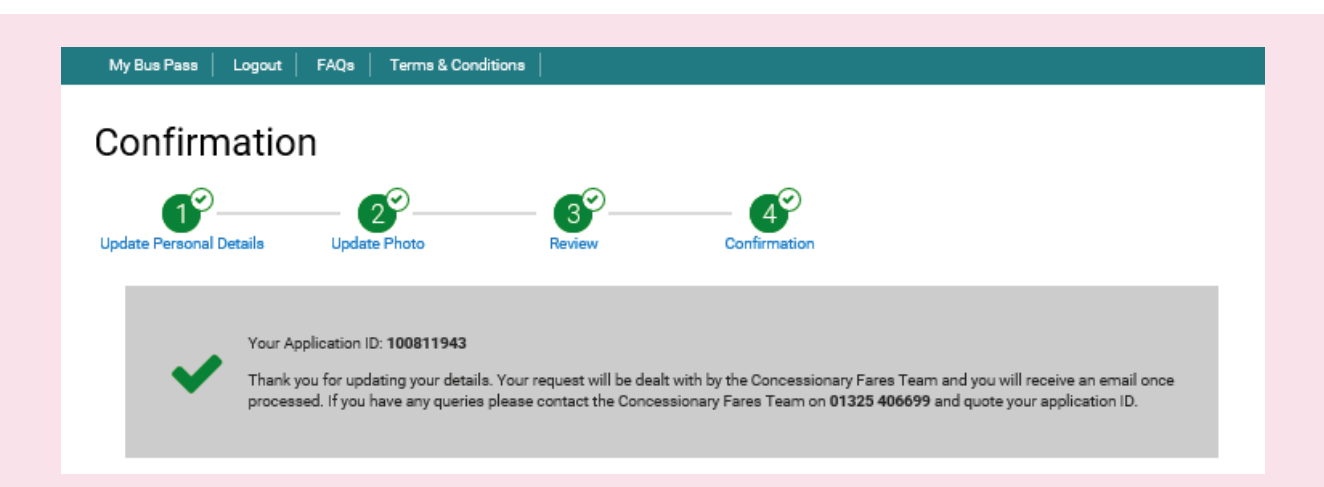

You'll receive your replacement pass within 7 days.